## **GUIDE FOR THE "DOUBLE DEGREE CALL" ONLINE PROCEDURE**

## GUIDA PER L'ISCRIZIONE ALLA PROCEDURA ON-LINE DI SELEZIONE PER DOPPI TITOLI

Keep in mind that during the procedure you will asked to upload the following documents: ID Card/Passport, High school diploma/Bachelor or Master degree qualification (only in case you hold a foreign degree, it should be translated and legalized and with declaration of value issued by the Italian Embassy/Consulate).

Ricordate che qualora non si sia già provveduto a caricare il documento di identità, questo sarà un passaggio obbligatorio e premunitevi di caricare la scansione .pdf

Access your private area (<u>https://studiare.unife.it</u>), choose the English flag in order to switch the language of the webpage from Italian to English the press "Login" and insert your ID account and Password. If you still haven't registered to the website you must first access the "Registration" section.

## Accedere all'area riservata (https://studiare.unife.it), cliccare su LOGIN ed inserire le proprie credenziali usate per la registrazione.

| PER LA DIDATTICA                                                                                                    |                                                                                                    |
|----------------------------------------------------------------------------------------------------|----------------------------------------------------------------------------------------------------|
| lesk Studenti                                                                                                    | 📕 ita 🚟 eng                                                                                                    |
| a » Area Struttura Didattica                                                                                                    |                                                                                                    |
|                                                                                                    |                                                                                                    |
| ea dedicata agli studenti permette di consultare tutte le informazioni sui corsi di studio dell'Università di Ferrara.<br>ubblica permette di consultare informazioni relative a:<br>ifferta formativa dell'Ateneo di Ferrara<br>ippelli d'esame<br>ippelli di laurea                                                                                                    |                                                                                                    |
| servata dà accesso anche a tutte le funzioni di segreteria tra cui:<br>scrizione ai concorsi<br>re-immatricolazioni e immatricolazioni ai corsi di studio<br>tampa delle autocertificazioni<br>onsultazione del libretto<br>a parte del sito possono accedere gli utenti in possesso delle credenziali rilasciate al termine della registrazione o all'atto dell'iscrizione in Segreteria. |                                                                                                    |
| D<br>D<br>D<br>D<br>D<br>D<br>D<br>D<br>D<br>D<br>D<br>D<br>D<br>D<br>D<br>D<br>D<br>D<br>D                                                                                                    | PER LA DIDATTICA         Desk Studenti         Desk Studenti         ia * Area Struttura Didattica         Struttura Didattica         rea dedicata agli studenti permette di consultare tutte le informazioni sui corsi di studio dell'Università di Ferrara.         subblica permette di consultare informazioni relative a:         offerta formativa dell'Ateneo di Ferrara         appelli d'esame         riservata dà accesso anche a tutte le funzioni di segreteria tra cui:         iscrizione ai concorsi         pre-immatricolazioni e immatricolazioni ai corsi di studio         stampa delle autocertificazioni         consultazione del libretto         ta apet del sito possono accedere gli utenti in possesso delle credenziali rilasciate al termine della registrazione o all'atto dell'iscrizione in Segreteria. |

Per informazioni, assistenza e segnalazioni è possibile contattare il Supporto Online Studenti.

SOS supporto online studenti

Esami

Concorsi

Esami di Stato

Bacheca Appelli Bacheca Appelli di Laurea

Mobilità internazionale

Authorization code from Access Code

Accreditamento Aziende

Trova CV

Once you entered the portal, in the section "Students Area" click on "Evaluation test".

Una volta che vi siete retgistrati cliccare su TEST ORIENTAMENTO.

|                                                                         | SERVIZI ON-LINE<br>PER LA DIDATTICA                  |                |  |
|-------------------------------------------------------------------------|------------------------------------------------------|----------------|--|
| ome   SOS Studenti   Portale d./                                        | teneo MyDesk Studenti                                |                |  |
| egistered                                                               | Area Utenti Registrati - Benvenuto<br>Dati Personali | Hide details 👻 |  |
| R                                                                       | Foto                                                 |                |  |
| Private Area                                                            | Nome Cognome                                         |                |  |
| Logout<br>Modify password                                               | Residenza                                            |                |  |
| lome<br>Personal data                                                   |                                                      | 🕈 matrica      |  |
| ducational qualifications<br>syments<br>denssion test<br>valuation test | Domicilio<br>tel:                                    |                |  |
| involment<br>elf certification<br>malidity cerificate                   | E-Mail                                               | B modifica     |  |
| Mobilità internazionale                                                 | E-Hail di Ateneo                                     |                |  |
| Didactics                                                               | Cellulare                                            |                |  |
| All courses<br>Departments                                              |                                                      | 🗑 modifica     |  |

At this point you will just to press the blue button at the end of the page "Evaluation tests".

Cliccare poi sul pulsante BLU in basso ISCRIZIONE AL TEST DI VALUTAZIONE

|                                      | Frank and a starter                                                                                                    |                                                      |      |               | Lasandi         |
|--------------------------------------|----------------------------------------------------------------------------------------------------|------------------------------------------------------|------|---------------|-----------------|
| ered                                 | Evaluation tests                                                                                                    |                                                      |      |               | () information  |
|                                      | <ul> <li>Check List</li> </ul>                                                                                                    |                                                      |      |               | Step uncomple   |
|                                      | - Check Else                                                                                                    |                                                      |      | in the second | Step not availa |
|                                      | Activity                                                                                                    | Step                                                 | Info | Status        | complete the p  |
|                                      | A - Test selection                                                                                                    |                                                      | U    | •             | Step completed  |
| e Area                               |                                                                                                    | Course type selection                                | 0    | ۲             |                 |
|                                      |                                                                                                    | Test selection                                       | 0    |               |                 |
| r pazzword                           | B - ID documents                                                                                                    |                                                      | 0    | 6             |                 |
|                                      |                                                                                                    | ID Documents                                         | 0    |               |                 |
| onal qualifications                  | C - Evaluation test confirmation                                                                                                    |                                                      | 0    | 8             |                 |
| tti<br>Ion test                      |                                                                                                    | References                                           | 0    | 8             |                 |
| tion test<br>nullifying Frame        |                                                                                                    | Curriculum preferences                               | 0    | 8             |                 |
| sent                                 | 10.14114 (Concertainty Concertainty Concerta | Seat renferences                                     | õ    | 0             |                 |
| ity certificate                      |                                                                                                    | l sur protonico                                      | 0    | 0             |                 |
| à internazionale                     | minima and similar and summer and summer                                                                                                    | cargage presences                                    | e e  | 0             |                 |
|                                      |                                                                                                    | scholarship preferences                              |      | 0             |                 |
| es                                   |                                                                                                    | Administrative category and request for assistance   | 0    | 101           |                 |
| nents                                |                                                                                                    | Assistance preferences                               | 0    |               |                 |
| Perfezionemento                      |                                                                                                    | Confirm                                              | 0    | 8             |                 |
| i Specializzazione<br>ti di ricerca  | D - Inserimento o modifica delle dichlarazioni di invalidità                                                                                                    |                                                      | 0    |               |                 |
| 1'llvello                            |                                                                                                    | Pagina elenco Dichiarazioni di Invalidità presentate | 0    |               |                 |
| elections                            | E - Access qualifications                                                                                                    |                                                      | 0    | 8             |                 |
| sams                                 |                                                                                                    | Access qualification details                         | 0    | 0             |                 |
|                                      |                                                                                                    | Riecilopo allegati al titolo universitari stranieri  | 0    | 8             |                 |
| escions calendar<br>session calendar | E . Dublify afford for assauronant                                                                                                    |                                                      | 0    | -             |                 |
|                                      | P - Qualities actions for assessment                                                                                                    |                                                      | 0    | 0             |                 |
|                                      |                                                                                                    | Qualifications for assessment details                | v    | -             |                 |
|                                      | G - Azione per la scelta del turno di svolgimento della prova                                                                                                    |                                                      | 0    | itali         |                 |
|                                      |                                                                                                    | Selezione della prova con turno                      | 0    |               |                 |
|                                      | H - End of process                                                                                                    |                                                      | 0    | <b>D</b>      |                 |
|                                      |                                                                                                    | Explicitly confirm                                   | 0    |               |                 |
|                                      |                                                                                                    | Confirm                                              | 0    | A             |                 |

Between the options available you will need to select "DOPPIO TITOLO....." and then click on the blue button "Next"

Fra le opzioni disponibili selezionare "DOPPIO TITOLO...." e cliccare sul pulsante AVANTI

|                           | SERVIZI ON-LINE<br>PER LA DIDATTICA           |                  |
|---------------------------|-----------------------------------------------|------------------|
| Home SOS Studenti Porta   | ile d'Ateneo MyDesk Studenti.                 |                  |
| Registered                |                                               |                  |
|                           | Course type selection                         | Legend:          |
| 0                         | Select the type of Course you wish to access. | * Required field |
|                           | Post-Reform*                                  | Check List       |
| Private Area              | DEGREE COURSE                                 |                  |
| Logout<br>Modify password | Back Next                                     |                  |

In this step you will need to select the only option available and press the blue button "Next"

A questo punto selezionare l'unica opzione disponibile e cliccare su AVANTI

|                           | SERVIZI ON-LINE<br>PER LA DIDATTICA                             |                |
|---------------------------|-----------------------------------------------------------------|----------------|
| Home S05 Students Portal  | e d'Ateneo MyDesk Students                                      |                |
| Registered                | A 1 2 B 1 >>                                                    |                |
|                           | Evaluation test selection                                       | Elegend:       |
| 0                         | Select the test you are interested in.                          | *              |
| X                         | Test selection                                                  | Required field |
| <u></u>                   | Test*      w Document Check from 01/04/2017 to 31/12/2017 23:59 | Check List     |
| Private Area              | Detail                                                          |                |
| Logout<br>Modify password | Call for application                                            |                |
| Home                      | Park Next                                                       |                |

During this phase the procedure will ask you to upload a copy of your identity documents (i.e. Passport). Press on the blue button "Insert new Identity Document". It is COMPULSORY to upload at least one document.

A questo punto della procedura dovrete caricare il documento di identità. Cliccare sul pulsante INSERISCI NUOVO DOCUMENTO DI IDENTITA'.

|                         | SERVIZI ON-LINE<br>PER LA DIDATTICA      |            |
|-------------------------|------------------------------------------|------------|
| Home SOS Studenti Porta | ke d'Ateneo MyDesk Studenti              |            |
| Registered              | [] << 2 B 1 C 1 >>                       |            |
|                         | Identity Document Upload                 | Legend:    |
| 0                       | This page shows all documents submitted. | E)         |
| K                       | -List of Identity Documents              | Check List |
|                         | A No Identify Document found             |            |
| Private Area            | Insert new Identity Document             |            |
| Logout.                 |                                          |            |
| Modify password         | Back Next                                |            |

Before being able to upload a copy of the Identity Document it will be necessary to add some information on the type of document, number and other details and just after that press the blue button "Next" and in the following page just press "Confirm".

Prima di caricare la copia del document di identità, sarà necessario decrivere il tipo di documento e di dati dello stesso e cliccare poi sul tasto AVANTI.

|                               | SERVIZI ON-LINE<br>PER LA DIDATTICA          |               |                |
|-------------------------------|----------------------------------------------|---------------|----------------|
| Home SOS Studenti Portale     | e d'Ateneo MyDesk Studenti                   |               |                |
| Registered                    | 🖉 «« 2 B 1 C 1                               |               |                |
|                               | Identity Document Upload                     |               | Legend:        |
| 0                             | Please select a type of Document you want to | pload         |                |
| X                             | -Identity Document-                          |               | Required field |
|                               | Type of Document*                            | 7             | Check List     |
|                               | Number*                                      |               |                |
| Private Area                  | Issued by*                                   |               |                |
| Logout                        | Date of issue"                               | (dd/mm/yyyy)  |                |
| Modify password               | Expiry date                                  | (dd/mms/3399) |                |
| Home                          | Back Next                                    |               |                |
| Personal data                 |                                              |               |                |
| Provide and an additional and |                                              |               |                |

In order to upload a copy of your Identity Document you will now need to press on "Insert new attachment". You will first need to add a title (i.e. Passport) and a description of the file you are uploading (i.e. scan copy of the Passport) than you can choose your file pressing on "Sfoglia", once you've done all this steps you can press the blue button "Upload" and afterwards press "Next".

Per caricare il secondo lato del documento di identità cliccare su INSERISCI NUOVO ALLEGATO. Si raccomanda il caricamento di documenti .pdf

| SOS Studenti Portale o                                                                                                    | d'Ateneo MyDesk Studenti                                                                                                    |                                                                        |                                             |
|----------------------------------------------------------------------------------------------------|----------------------------------------------------------------------------------------------------|------------------------------------------------------------------------|---------------------------------------------|
| tered                                                                                                    | 🙆 << 2 B 1 C 1                                                                                                    | . »                                                                    |                                             |
|                                                                                                    | Identity Document Upload                                                                                                    |                                                                        | Legend:                                     |
|                                                                                                    | This page shows the Identity Document Attachme                                                                                                    | nt                                                                     | 5                                           |
|                                                                                                    | Identify Desument                                                                                                    |                                                                        | Check List                                  |
|                                                                                                    | Identity Document                                                                                                    |                                                                        | Details                                     |
|                                                                                                    | Type of Document:                                                                                                    | ID card                                                                |                                             |
| e Area                                                                                                    | Number:                                                                                                    | 123                                                                    | 📝 Edit                                      |
| t                                                                                                    | Issued by:                                                                                                    | 123                                                                    | Delete                                      |
| / password                                                                                                    | Date of Issue:                                                                                                    | 22/05/2017                                                             |                                             |
|                                                                                                    |                                                                                                    | 25/05/2017                                                             | Informazione                                |
| al data                                                                                                    | List of attachments                                                                                                    |                                                                        |                                             |
| ional qualifications                                                                                                    | Attachments submitted                                                                                                    |                                                                        |                                             |
| nts                                                                                                    | No attachments found                                                                                                    |                                                                        |                                             |
| ion test                                                                                                    | Tocott now attackment                                                                                                    |                                                                        |                                             |
| ion test                                                                                                    | Insert new attachment                                                                                                    |                                                                        |                                             |
| qualifying Exams                                                                                                    |                                                                                                    |                                                                        |                                             |
| ent                                                                                                    | Back                                                                                                    |                                                                        |                                             |
| UNIFE                                                                                                    | SERVIZI ON-LINE                                                                                                    |                                                                        |                                             |
| UNIFE                                                                                                    | SERVIZI <i>ON-LINE</i><br>PER LA DIDATTICA                                                                                                    |                                                                        |                                             |
| UNIFE<br>SOS Studenti Portale o                                                                                                    | SERVIZI ON-LINE<br>PER LA DIDATTICA<br>dAteneo MyDesk Studenti                                                                                                    |                                                                        |                                             |
| UNIFE<br>SOS Studenti Portale a                                                                                                    | SERVIZI ON-LINE<br>PER LA DIDATTICA<br>dAteneo MyDesk Studenti                                                                                                    | . >>                                                                   |                                             |
| UNIFE<br>SOS Studenti Portale e<br>ered                                                                                                    | SERVIZI ON-LINE<br>PER LA DIDATTICA<br>dAteneo MyDesk Studenti                                                                                                    | . »                                                                    | Legend:                                     |
| UNIFE<br>SOS Studenti Portale e<br>ered                                                                                                    | SERVIZI ON-LINE<br>PER LA DIDATTICA<br>dAteneo MyDesk Studenti<br>dateneo construction de la construction<br>dentity Document Upload<br>Please enter the attachment details                                                                                                    | . »                                                                    | Legend:                                     |
| UNIFE<br>SOS Studenti Portale d<br>ered                                                                                                    | SERVIZI ON-LINE<br>PER LA DIDATTICA<br>(Ateneo MyDesk Studenti<br>)<br>(Ateneo MyDesk Studenti<br>)<br>(Ateneo Didattical<br>)<br>(Ateneo Didattical<br>)<br>(Ateneo | . >>                                                                   | Legend:<br>★ Required field                 |
| UNIFE<br>SOS Studenti Portale d<br>ered                                                                                                    | SERVIZI ON-LINE<br>PER LA DIDATTICA<br>dAteneo MyDesk Studenti                                                                                                    | . >>                                                                   | Legend:<br>Required field                   |
| UNIFE<br>505 Studenti Portale o<br>pered                                                                                                    | SERVIZI ON-LINE<br>PER LA DIDATTICA<br>(Ateneo MyDesk Studenti<br>(Ateneo Construction)<br>(Ateneo Construction)<br>(Ateneo C                                                                                                    | . >><br>ID card<br>123                                                 | Legend:<br>Required field<br>Check List     |
| UNIFE<br>SOS Studenti Portale e<br>ered                                                                                                    | SERVIZI ON-LINE<br>PER LA DIDATTICA<br>(Ateneo MyDesk Studenti<br>(Ateneo MyDesk Studenti<br>(Ateneo Construction of the studenti<br>(Ateneo Construction of the studenti<br>(Ateneo Construction of                                                                                                    | . >><br>ID card<br>123<br>123                                          | ► Legend:<br>Required field<br>Check List   |
| UNIFE<br>SOS Studenti Portale e<br>ered<br>e Area<br>t                                                                                       | SERVIZI ON-LINE<br>PER LA DIDATTICA<br>(Ateneo MyDesk Studenti<br>(Ateneo MyDesk Studenti<br>(Ateneo MyDesk Studenti<br>(Ateneo Construction)<br>(Ateneo Construction)<br>(Aten                                                                                                    | . >><br>ID card<br>123<br>123<br>123<br>22/05/2017                     | ► Legend:<br>Required field<br>Check List   |
| UNIFE<br>505 Studenti Portale e<br>ered<br>ered<br>e Area<br>t<br>r password                                                                 | SERVIZI ON-LINE<br>PER LA DIDATTICA<br>dAteneo MyDesk Studenti<br>dentity Document Upload<br>Please enter the attachment details<br>Identity Document<br>Type of document:<br>Number:<br>Issued by:<br>Date of issue:<br>Expiry date:                                                                                                    | . >><br>ID card<br>123<br>123<br>22/05/2017<br>25/05/2017              | ► Legend:<br>Required field<br>Check List   |
| UNIFE<br>505 Studenti Portale e<br>ered<br>e Area<br>t<br>r password                                                                         | SERVIZI ON-LINE<br>PER LA DIDATTICA<br>dAteneo MyDesk Studenti                                                                                                    | . >><br>ID card<br>123<br>123<br>22/05/2017<br>25/05/2017              | Legend:<br>Required field<br>Check List     |
| UNIFE<br>505 Studenti Portale e<br>ered<br>ered<br>b Area<br>t<br>r password<br>al data                                                      | SERVIZI ON-LINE<br>PER LA DIDATTICA<br>dAteneo MyDesk Studenti                                                                                                    | . >> ID card 123 123 22/05/2017 25/05/2017                             | Legend:<br>Required field<br>Check List     |
| UNIFE SOS Studenti Portale e ered e Area t y password al data ional qualifications                                                           | SERVIZI ON-LINE<br>PER LA DIDATTICA<br>dAteneo MyDesk Studenti                                                                                                    | . >> ID card 123 123 22/05/2017 25/05/2017                             | Legend:<br>Required field<br>Check List     |
| UNIFE SOS Studenti Portale e ered e Area t y password al data tional qualifications nts                                                      | SERVIZI ON-LINE<br>PER LA DIDATTICA<br>dAteneo MyDesk Studenti<br>dateneo MyDesk Studenti<br>dentity Document Upload<br>Please enter the attachment details<br>Identity Document:<br>Number:<br>Issued by:<br>Date of issue:<br>Expiry date:<br>Attachment details<br>Title:"<br>Description:"                                                                                                    | ID card<br>123<br>123<br>123<br>22/05/2017<br>25/05/2017               | Legend:<br>Required field<br>Check List     |
| UNIFE<br>SOS Studenti Portale d<br>ered<br>e Area<br>it<br>y password<br>ual data<br>tbonal qualifications<br>nts<br>ion test                | SERVIZI ON-LINE<br>PER LA DIDATTICA<br>dAteneo MyDesk Studenti<br>C 2 B 1 C 1<br>Identity Document Upload<br>Please enter the attachment details<br>Identity Document:<br>Type of document:<br>Number:<br>Issued by:<br>Date of issue:<br>Expiry date:<br>Attachment details<br>Titie:*<br>Description:*                                                                                                    | D card<br>123<br>123<br>22/05/2017<br>25/05/2017                       | Legend:<br>Required field<br>Check List     |
| CNIFE<br>SOS Studenti Portale d<br>ered<br>ke Area<br>at<br>ty password<br>hal data<br>tional quifications<br>ints<br>ison test<br>tion test | SERVIZI ON-LINE<br>PER LA DIDATTICA<br>dateneo MyDesk Studenti<br>Carteria Carteria Carteri                                                                                                    | ID card<br>123<br>123<br>123<br>22/05/2017<br>25/05/2017               | Legend:<br>* Required field<br>Check List   |
| Attended atta<br>atte Area<br>but<br>ffy password<br>onal data<br>ational qualifications<br>tents<br>ission test<br>jation test              | SERVIZI ON-LINE<br>PER LA DIDATTICA<br>dAteneo MyDesk Studenti<br>C 2 B 1 C 1<br>Identity Document Upload<br>Please enter the attachment details<br>Identity Document:<br>Number:<br>Issued by:<br>Date of issue:<br>Expiry date:<br>Attachment details<br>Titie:*<br>Description:*                                                                                                    | ID card<br>123<br>123<br>22/05/2017<br>25/05/2017                      | Legend:<br>Required field<br>Check List     |
| Attered                                                                                                    | SERVIZI ON-LINE<br>PER LA DIDATTICA         dAteneo       MyDesk Studenti         Image: Constraint of the state of the state of the stat                                                                                                    | ID card<br>123<br>123<br>123<br>22/05/2017<br>25/05/2017<br>25/05/2017 | Legend:<br>★ Required field<br>€ Check List |

If you have done everything correctly you will see a green light in the column "status", than just press "Next" again.

In caso sia stato tutto caricato correttamente vedrete un semaforo verde e si può procedere cliccando su AVANTI.

| WNIFE                       | SERVIZI C<br>PER LA DI     | D <mark>N-LINE</mark><br>IDATTICA |           |               |             |        |                    |                  |
|-----------------------------|----------------------------|-----------------------------------|-----------|---------------|-------------|--------|--------------------|------------------|
| Home SOS Studenti Portale d | Ateneo MyDesk Studenti     |                                   |           |               |             |        |                    |                  |
| Registered                  | 💆 << 2 B                   | 1 C 1                             | >>        |               |             |        |                    |                  |
|                             | Identity Documen           | t Upload                          |           |               |             |        |                    | Legend:          |
| MARIA ROJAS                 | This page shows all docume | ents submitted.                   |           |               |             |        |                    | Check List       |
|                             | Type of Document           | Number                            | Issued by | Date of issue | Expiry date | Status | <b>Attachments</b> | ©Expired         |
| Private Area                | ID card                    | 123                               | 123       | 22/05/2017    | 25/05/2017  | ۲      | Yes                | -                |
| Logout<br>Modify password   | Back Next                  | 3                                 |           | 1             |             |        |                    | Document details |

Attention! At this point the procedure automatically shows some information that YOU DON'T NEED TO TAKE IN CONSIDERATION so just press the blue button "Next".

Per procedure ulteriormente cliccare su AVANTI.

| e SOS Studenti Porta      | PER LA DIDATTICA                                     |                            |            |       |       |                  |
|---------------------------|------------------------------------------------------|----------------------------|------------|-------|-------|------------------|
| istered                   | 🖉 << 1 C 1 2 3 >>                                    | >                          |            |       |       |                  |
|                           | Other data                                           |                            |            |       |       | Legend:          |
|                           | Area reserved to candidates who need assistance to t | ake the test (if expected) |            |       |       |                  |
| <                         | - Request for assistance to take the test            |                            |            |       |       | • Required field |
|                           | I request assistance to take the test                | No                         |            |       |       | Check List       |
|                           | (Act 104/92 and subseq. amendments)                  |                            |            |       |       | 1                |
| rivate Area               |                                                      |                            |            |       |       |                  |
| ogout                     | Useful links                                         |                            |            |       |       |                  |
| Modify password           | <ul> <li>Information about italian test</li> </ul>   |                            |            |       |       |                  |
|                           | Expected tests                                       |                            |            |       |       |                  |
| ome<br>Personal data      | Description                                          | Туре                       | Date       | Hour  | Place |                  |
| ducational qualifications | Evaluation of requested documents                    |                            | 31/12/2999 | 23:59 |       |                  |
| ayments                   | Italian knowlegde status                             |                            | 31/12/2999 | 23:59 |       |                  |
|                           |                                                      |                            | 11 I       | 8     | E     |                  |

In this final step you will need to upload the documents required by the DOUBLE DEGREE CALL the http://www.unife.it/studenti/internazionale/doppio-titolo/lauree-a-doppio-titolo

The uploading procedure is similar to the one used before for the Identity Document upload, so depending on the option you choose, you need to press the blue button "Insert"

ATTENTION: it is necessary to upload

- Bachelor/Master degree (legalized and translated in case you are a holder of Foreign Degree), if you are interested in a master degree programme (mandatory)
- High school qualification (legalized and translated in case you are a holder of Foreign Title), if you are interested in a bachelor or one-cycle master degree programme (mandatory)
- Language certifications (if required)
- Presentation letter (if required)

L'ultimo passaggio consiste nel caricamento dei documenti obbligatori o facoltativi a seconda della selezione a cui participate (si veda bando http://www.unife.it/studenti/internazionale/doppio-titolo/lauree-a-doppio-titolo)

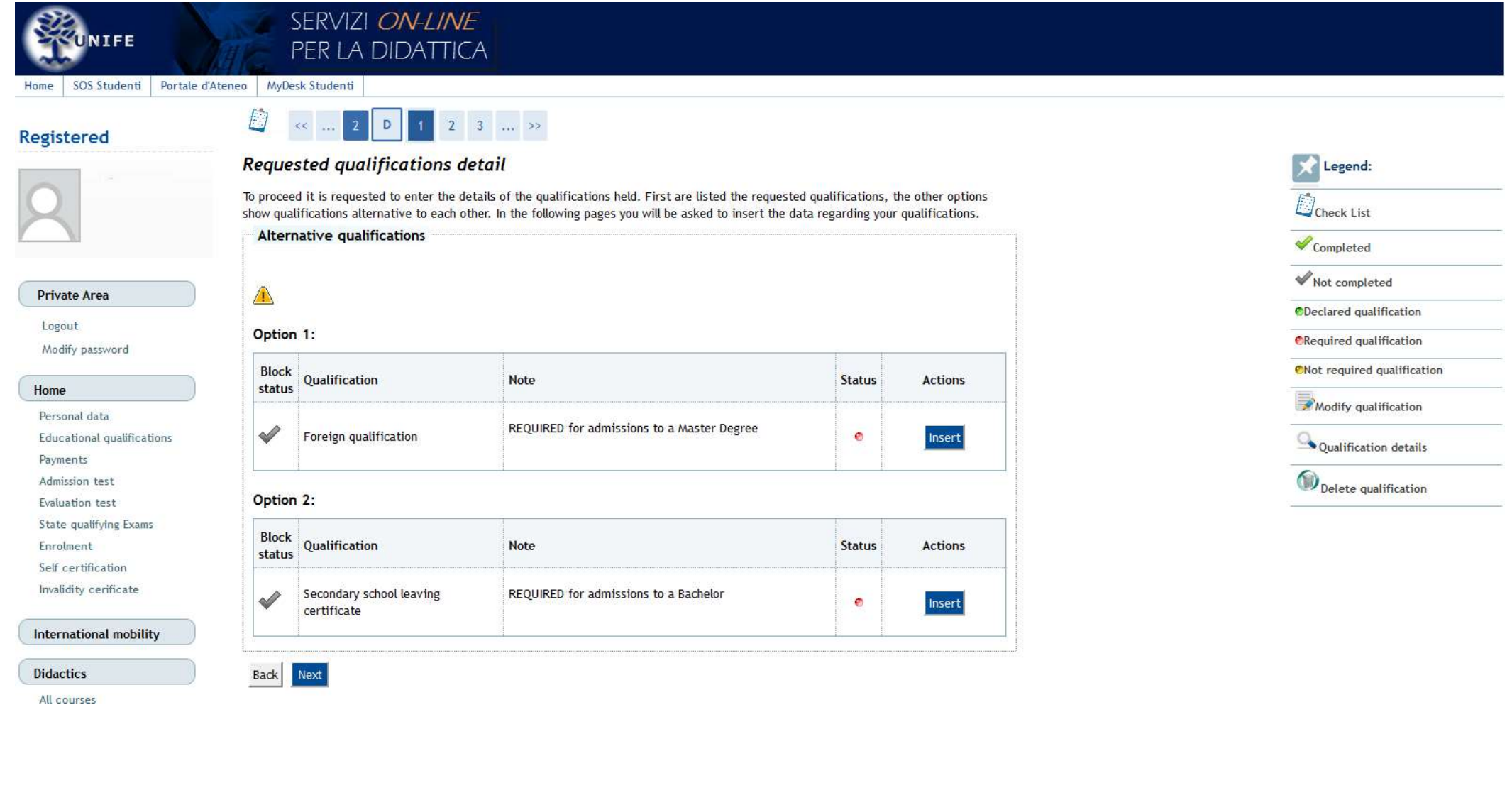

Both if you are uploading a University or a School qualification it will be necessary to specify the country where you have studied, the name of the institution, the type of qualification, date of attainment and grade. Once you have filled in all this infromation press on the blue button "Proceed".

Per il caricamento dei titoli sarà richiesto il nome del paese nel quale si è studiato, nome dell'istituto, tipo di qualificazione data di diploma/laurea. Per concludere il caricamento cliccare su AVANTI.

|                                                     | SERVIZI ON-<br>PER LA DIDA                                                                          | LINE<br>TTICA                                                                               |                             |
|-----------------------------------------------------|----------------------------------------------------------------------------------------------------|---------------------------------------------------------------------------------------------|-----------------------------|
| egistered                                           | 🖉 << 2 D 1                                                                                          | 2 3 >>                                                                                      |                             |
| 2                                                   | Foreign University de<br>This module allows you to enter o<br>Foreign University degrees<br>Country | grees<br>r modify the details relating to a foreign university degree.<br>details<br>Select | Legend:<br>* Required field |
| Private Area<br>Logout<br>Modify password           | University<br>Degree*<br>Study course<br>Length in years<br>Date of attainment*                     | Not listed  Select  (////mm//ww/)                                                           |                             |
| Home<br>Personal data<br>Educational qualifications | Grade*<br>Assessment                                                                                | (e.g. 98/110)                                                                               |                             |
| Payments<br>Admission test<br>Evaluation test       | Back Proceed                                                                                        |                                                                                             |                             |

As for the Identity documents now it is necessary to upload the scan copy of the study qualifications pressing the blue button "Insert Attachment".

Come per il document di identità dovrà essere caricato il file del titolo preferibilmente in versione .pdf.

|                       | SERVIZI ON-LINE<br>PER LA DIDATTICA                                                         |                |
|-----------------------|---------------------------------------------------------------------------------------------|----------------|
| Home SOS Studenti Por | tale d'Ateneo MyDesk Studenti                                                               |                |
| Registered            | [] << 1 2 3     [E 1 >>     ]                                                               |                |
|                       | Foreing university degree attachments                                                       | Legend:        |
| 0                     | In this page is possible to upload documents to be attached with foreing university degree. | E.             |
| X                     | List of attachments                                                                         | Check List     |
|                       | Loaded attachments                                                                          |                |
|                       | No attachments found.                                                                       |                |
| Private Area          |                                                                                             | <b>⊘</b> ′Edit |
| Logout                | Insert Attachment                                                                           | Delete         |
| Modify password       |                                                                                             |                |
| Home                  | Back Next                                                                                   | Unformazione   |
| Personal data         |                                                                                             |                |

The procedure is now at the end, you just need to press the blue button "Complete registration". If the procedure has been completed correctly you will receive a message on your email account.

La procedura è adesso conclusa e prima di uscire ricordare di clicaccare su COMPLETA AMMISSIONE AL CONCORSO

|                                                                                                    | SERVIZI ON-LINE<br>PER LA DIDATTICA                                              |                                                                                                    |
|----------------------------------------------------------------------------------------------------|----------------------------------------------------------------------------------|----------------------------------------------------------------------------------------------------|
| Home SOS Studenti Portale                                                                                                    | d'Ateneo MyDesk Studenti                                                         |                                                                                                    |
| Registered                                                                                                    | 🗐 << 1 F 1                                                                       |                                                                                                    |
| 2                                                                                                    | Summary Check the informations regarding your previous choices.  Evaluation test |                                                                                                    |
|                                                                                                    | Course type                                                                      | TITLE TYPE NOT DEFINED                                                                                                    |
| Delivate Area                                                                                                    | Description                                                                      | Document Check                                                                                                    |
| Private Area<br>Logout<br>Modify password<br>Home<br>Personal data<br>Educational qualifications<br>Payments<br>Admission test<br>Evaluation test<br>State qualifying Exams | Note                                                                             | Please be aware that if you intend to enroll to a Master Degree Course at UNIFE (2nd cycle) a syllabus of all subjects/exams attended and passed during the previous academic degree course (Bachelor) will be requested for a further evaluation of the UNIFE's competent Department. The syllabus must be issued by the home University. English, French or Spanish versions of the syllabus may be accepted. If issued in a different language, these documents must be translated into Italian. Finally, all students categories (Bachelor and Master Degrees) must remember that: - The current upload DOES NOT suppose the effective enrollment at UNIFE, that must be done under the presentation of all the originals documents, requested by Italian regulation and UNIFE's procedures, when you arrive in Italy. To verify these requested documents, please, see: For enrolment to a bachelor degree course: http://www.unife.it/studenti/internazionale/ammissione-studenti-stranieri/ammissione-a-una-laurea-triennale-o-magistrale-a-ciclo |
| Enrolment<br>Self certification                                                                                                    | Valid for                                                                        |                                                                                                    |
| Invalidity cerificate                                                                                                    | Valid for                                                                        |                                                                                                    |
|                                                                                                    | Detail                                                                           | Document Check                                                                                                    |
| International mobility                                                                                                    | Administrative category and request for assistance                               | e                                                                                                    |
| Didactics                                                                                                    | Request for assistance                                                           | No                                                                                                    |
| All courses<br>Departments<br>Corsi di Formazione                                                                                                    | Back Complete registration                                                       |                                                                                                    |

For further information or doubts please write to the international office throught Student Online Support (<u>http://sos.unife.it</u>).

In caso di problemi con la procedura contattare SOS (<u>http://sos.unife.it</u>) e selezionare il ticket Doppi Titoli.